# Cisco Business DashboardおよびDNS検証による証明書の暗号化の使用方法

# 目的

このドキュメントでは、コマンドラインインターフェイス(CLI)を使用して証明書を暗号化し、 Cisco Business Dashboardにインストールする方法について説明します。 証明書の管理に関する 一般的な情報が必要な場合は、「<u>Cisco Business Dashboardの証明書の管理」を参照してくださ</u> <u>い</u>。

# 概要

暗号化とは、自動的なプロセスを使用して、無料のドメイン検証(DV)SSL証明書を公開する認証 局です。Encryptは、Webサーバの署名付き証明書を取得するための簡単にアクセス可能なメカニ ズムを提供し、エンドユーザが正しいサービスにアクセスしているという安心感を与えます。暗 号化の詳細については、暗号化のLet's Encrypt Webサイトを参照してください。

Cisco Business Dashboard*で証明書を暗号化*する方法は簡単です。Cisco Business Dashboardに は、証明書をWebサーバで使用できるようにするだけでなく、証明書のインストールに関する特 別な要件もありますが、提供されているコマンドラインツールを使用して、証明書の発行とイン ストールを自動化することも可能です。

証明書を自動的に発行して更新するには、ダッシュボードWebサーバにインターネットからアク セスできる必要があります。そうでない場合は、手動プロセスを使用して証明書を簡単に取得し 、コマンドラインツールを使用してインストールできます。このドキュメントの残りの部分では 、証明書を発行し、ダッシュボードにインストールするプロセスについて説明します。

ダッシュボードWebサーバが標準ポートTCP/80およびTCP/443でインターネットから到達可能な 場合、証明書管理とインストールプロセスを自動化できます。詳細は<u>Let's Encrypt for Cisco</u> <u>Business Dashboardを参照して</u>ください。

## 手順1

最初のステップは、ACMEプロトコル<u>証明書を使用するソフトウェアを取得することです</u>。この 例では、<u>certbot</u>クライアントを使用していま<u>す</u>が、他にも多くのオプションがあります。

certbotクライアントを入手するには、UnixライクなOS(Linux、macOSなど)を実行しているダ ッシュボードまたは別のホストを使用し、<u>certbotクライアントの指示に従ってクライアントをイ</u> <u>ンストールしま</u>す。このページのドロップダウンメニューで、[ソフトウェ*ア]に[上記なし]を選択* し、システムに適したOSを選択します。

この記事では、青色のセクションがプロンプトとCLIからの出力であることに注意してください。 白いテキストにリストされています。dashboard.example.com、pnpserver.example.com、 user@example.comなどの緑色のコマンドは、環境に適したDNS名に置き換える必要があります 。

Cisco Business Dashboardサーバにcertbotクライアントをインストールするには、次のコマンド を使用します。

cbd:\$sudo apt update cbd:\$sudo apt install software-properties-common cbd:\$sudo add-apt-

### 手順2

証明書に関連付けられたすべてのファイルを含む作業ディレクトリを作成します。これらのファ イルには、証明書の秘密キーやLet's Encryptサービスのアカウントの詳細などの機密情報が含ま れていることに注意してください。certbotクライアントは適切に制限されたアクセス許可を持つ ファイルを作成しますが、ホストと使用されているアカウントが許可されたスタッフのみにアク セスするように制限されていることを確認する必要があります。

ダッシュボードにディレクトリを作成するには、次のコマンドを入力します。

cbd:\$mkdir certbot cbd:/certbot \$cd certbot

### 手順3

### 次のコマンドを使用して証明書を要求します。

cbd:/certbot\$certbot certonly -manual -preferred-challenge dns -d dashboard.example.com -d
pnpserver.example.com

-logs-dir-config-dir-work-dir-deploy-hook "cat /certbot/live/dashboard.example.com
/fullchain.pem /etc/ssl/certs/DST\_Root\_CA\_X3.pem > /tmp/cbdchain.pem;/usr/bin/cisco-businessdashboard importcert -t pem -k /certbot/live/dashboard.example.com /privkey.pem -c
/tmp/cbdchain.pem"

このコマンドは、「Let's Encrypt」サービスに対して、リストされている各名前に対してDNS TXTレコードを作成するよう求めるプロンプトを表示し、ホスト名の所有権を検証するように指 示します。TXTレコードが作成されたら、「Let's Encrypt」サービスでレコードが存在すること を確認し、証明書を発行します。最後に、cisco-business-dashboardユーティリティを使用して 、証明書がダッシュボードに適用されます。

コマンドのパラメータは、次の理由で必要になります。

| ceronly<br>手動                                              | 証明書を要求し、ファイルをダウンロードします。インストールしないでくだ<br>ます。その結果、certbotクライアントは証明書を自動的にインストールできま<br>Let's Encryptサービスで自動的に認証 <i>を試みないでく</i> ださい。ユーザと対話形式 |
|------------------------------------------------------------|----------------------------------------------------------------------------------------------------|
| —preferred-challenges<br>dns                               | DNS TXTレコードを使用して認証します。                                                                                                    |
| -d<br>dashboard.example.com<br>-d<br>pnpserver.example.com | 証明書に含める必要があるFQDN。リストされた最初の名前が証明書の[Common<br>pnpserver.<ドメイン>名は、DNS検出を実行するときにネットワークプラグア<br>を参照してください。                                   |
| —logs-dir₀<br>—config-dir<br>—work-dir₀                    | 処理中に作成されたすべての作業ファイルに対して、現在のディレクトリを使                                                                                                    |
| —deploy-hook ""                                            | <i>Let's Encryptサービスから受信した秘密キーと証明書チェーンを</i> cisco-business<br>ードされたのと同じ方法でダッシュボードアプリケーションにロードします。                                      |
|                                                            | 証明書チェーンをアンカーするルート証明書も、ここで証明書ファイルに追加                                                                                                    |

---deploy-hookオプションを使用した証明書の自動インストールは、certbotクライアントがダッシ ュボードサーバで実行されている場合にのみ可能です。certbotクライアントが別のコンピュータ で実行されている場合は、秘密キーとフルチェーン証明書ファイルをダッシュボードサーバにコ ピーし、次のコマンドを使用してインストールする必要があります。

-cat <fullchain certificate file> /etc/ssl/certs/DST\_Root\_CA\_X3.pem >/tmp/cbdchain.pem

# [はい]にはYを、[いいえ]にはNを入力します。

### 手順8

dashboard.example.comdns-01 pnpserver.example.comdns-01

webEFF []Y[]N (Y)es/(N)o:Y

Let's EncryptFoundation

# [はい]にはYを、[いいえ]にはNを入力します。

# ステップ7

| AC           |      |  |
|--------------|------|--|
| (A)gree/(C)A |      |  |
|              | <br> |  |
|              | <br> |  |

# https://letsencrypt.org/documents/LE-SA-v1.2-November-15-2017.pdf ACME https://acme-v02.api.letsencrypt.org/directory

# 同意するにはAを、キャンセルするにはCを入力してください。

# 手順6

# . . . . . . . . . . . . . . . . . . .

c:user@example.com HTTPS(1):acme-v02.api.letsencrypt.org

/home/cisco/certbot/letsencrypt.log

# 手順5

手順4

# キャンセルする電子メールアドレスまたはCを入力してください。

cbd:/certbot\$certbot certonly -manual -preferred-challenge dns -d dashboard.example.com -d pnpserver.example.com -logs-dir-config-dir-work-dir-deploy-hook "cat /certbot/live/dashboard.example.com /fullchain.pem /etc/ssl/certs/DST\_Root\_CA\_X3.pem > /tmp/cbdchain.pem;/usr/bin/cisco-businessdashboard importcert -t pem -k /certbot/live/dashboard.example.com /privkey.pem -c tmp/cbdchain.pem"

certbotクライアントによって生成される手順に従って、証明書を作成するプロセスを実行します 0

ΙP

.Certbot

### 手順9

dashboard.example.comホスト名の所有権を検証するDNS TXTレコードをDNSインフラストラク チャに作成する必要があります。これを行うために必要な手順は、このドキュメントの範囲外で あり、使用されているDNSプロバイダーによって異なります。作成したら、DigなどのDNSクエ リツールを使用して、レコードが使用可能であることを確認します。

DNSチャレンジプロセスは、特定のDNSプロバイダーに対して自動化できます。詳細は<u>DNSプラ</u> <u>グイン</u>を参照してください。

キーボード**でEnter**キーを押します。

3AzDTqNGXb8kSkhqXXYWE2iZrFAVCGT2B8oZNGyBwhc

Enter

# 手順 10

同様のCLI出力が表示されます。証明書に含める各名前の追加のTXTレコードを作成して確認します。certbotコマンドで指定した名前ごとに、手順9を繰り返します。

キーボードでEnterキーを押します。

DNS TXT

\_acme-challenge.pnpserver.example.com

Txruc89x8dVaHmLHJII0oA2ILmIY83XYll3yYakjNuc

Enter

手順 11

証明書が発行され、ファイルシステムのliveサブディレクトリに保存されます。

•••

/etc/ssl/certs/DST\_Root\_CA\_X3.pem > /tmp/cbdchain.pem/usr/bin/cisco-business-dashboard importcert -t pem -k /certbot/live/dashboard.example.com/privkey.pem -c /tmp/cbdchain.pem

/home/cisco/certbot/live/dashboard.example.com/fullchain.pem

/home/cisco/certbot/live/dashboard.example.com/privkey.pem
2020-11-11
certbot
\*all\*
certbot renew
- Certbot
/home/cisco/certbot

### Certbot

- Certbot
ISRG/https://letsencrypt.org/donate
EFFhttps://eff.org/donate-le

# ステップ 12

# 次のコマンドを入力します。

cbd:/certbot\$cd live/dashboard.example.com/ cbd:/certbot/live/dashboard.example.com\$ls
cert.pem chain.pem fullchain.pem privkey.pem README

証明書を含むディレクトリには制限付き権限があるため、シスコユーザだけがファイルを表示で きます。特に*privkey.pem*ファイルは機密性が高く、このファイルへのアクセスは権限のあるユー ザのみに制限する必要があります。

新しい証明書を使用してダッシュボードが実行されます。証明書を作成するときに指定した名前 をアドレスバーに入力してWebブラウザでダッシュボードのユーザーインターフェイス(UI)を開 くと、接続が信頼され、セキュリティ保護されていることをWebブラウザが示します。

Let's Encryptで発行された証明書の有効期間は比較的短く、現在90日です。証明書が有効である ことを確認するには、90日前に上記のプロセスを繰り返す必要があります。

certbotクライアントの使用方法の詳細については、certbotのドキュメントページを<u>参照してくだ</u> <u>さい</u>。